# **HUAWEI HA35-11 DIGITÁLIS ELOSZTÓ** FELHASZNÁLÓI ÚTMUTATÓ

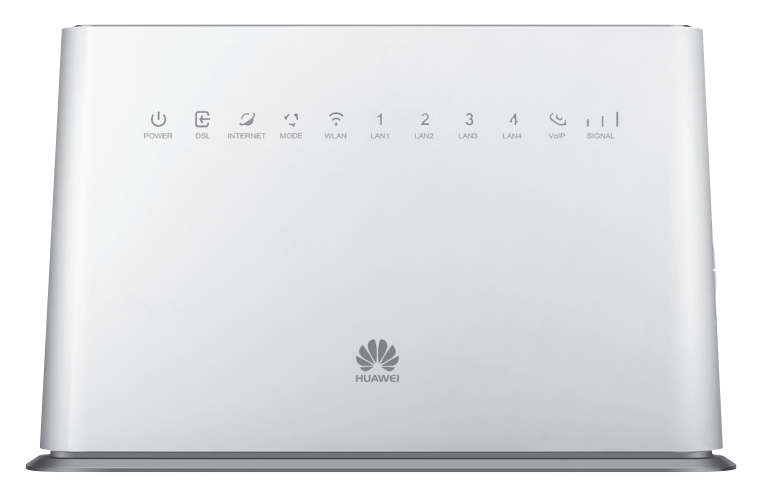

EGYÜTT. VELED

### TARTALOM

1 REVEZETÉS

| 1. BEVEZETÉS                                                  | 3  |
|---------------------------------------------------------------|----|
| 2. CSATLAKOZÓK ÉS ÜZEMBE HELYEZÉS                             | 4  |
| 2.1. Előkészítés                                              | 4  |
| 2.2. A digitális elosztó előlapjának áttekintése              | 4  |
| 2.3. A digitális elosztó hátlapjának és oldalának áttekintése | 6  |
| 2.4. Üzembe helyezési folyamat                                | 6  |
| 2.5. Kábelek csatlakozásának ellenőrzése                      | 8  |
| 3.1. A TCP/IP tulajdonságok beállítása az ügyfél számítógépén | 9  |
| 3.2. Bejelentkezés a digitális elosztóba                      | 9  |
| 3. A DIGITÁLIS ELOSZTÓ MENEDZSELÉSE                           | 9  |
| 3.3. Kapcsolódás az Internethez                               | 10 |
| 3.4. Alapvető információk lekérdezése                         | 11 |
| 3.5. Vezeték-nélküli kapcsolat beállítása                     | 13 |
| 3.6. Felhasználói jelszó módosítása                           | 15 |
| 4. MŰSZAKI ADATOK                                             | 17 |
| 5. KÖRNYEZETVÉDELMI SZEMPONTOK                                | 18 |
| 6. MEGFELELŐSÉG                                               | 19 |

### 1. BEVEZETÉS

A Huawei HA35-11 digitális elosztó egy DSL és LTE (4G mobilinternet) hálózathoz csatlakoztatható (úgynevezett hibrid) eszköz, ami a Magyar Telekom DSL hálózatán alkalmazható. Az eszköz beépített LTE modemmel rendelkezik és képes a mobil, illetve otthoni internet sávszélességének összekapcsolására, ezzel gyorsabb le- illetve feltöltési sebesség elérését biztosítja.

A digitális elosztó egyetlen szélessávú Internetes kapcsolaton osztozó, több vezetékesen és/vagy vezeték-nélküli (Wi-Fi) megoldással csatlakozó eszköz (pl. számítógép, IPTV vevőegység, laptop, tablet) részére biztosít ideális megoldást.

A digitális elosztó 2 VoIP interfész segítségével lehetővé teszi a már meglévő analóg telefonok használatát digitális hangszolgáltatás igénybevétele esetén is.

A digitális elosztó emellett lehetősége nyújt TV csatornák valósidejű továbbítására is, amely a szolgáltatás keretében biztosított, járulékos eszköz (IPTV vevőegység) segítségével tekinthető meg.

A felhasználói útmutató tartalma előzetes bejelentés nélkül változhat. A legfrissebb változat elérhető: **www.telekom.hu/hasznalati\_utmutato** 

### 2. CSATLAKOZÓK ÉS ÜZEMBE HELYEZÉS

#### 2.1. ELŐKÉSZÍTÉS

A telepítés megkezdése előtt kérjük, győződjön meg a lenti információk és eszközök meglétéről:

- Internet szolgáltatáshoz használt felhasználónév és jelszó (a szerződésen szerepel, vagy új megrendeléskor SMS-ben kapott)
- Szolgáltatás aktiválásáról szóló SMS
- SIM kártya
- Telepítéshez szükséges eszközök

#### Az alábbiakat a csomagban találja:

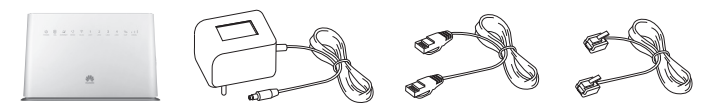

#### A következőket Önnek kell biztosítania:

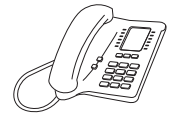

#### 2.2. A DIGITÁLIS ELOSZTÓ ELŐLAPJÁNAK ÁTTEKINTÉSE

A digitális elosztó előlapján található LED-ek információt adnak a főbb működési állapotokról.

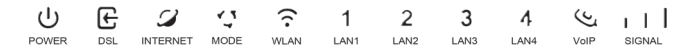

2.2-1. ábra: A Huawei HA35-11 előlapi LED-jei

| LED         | ÁLLAPOT        | JELENTÉS                                                                   |  |  |
|-------------|----------------|----------------------------------------------------------------------------|--|--|
|             | Ki             | Tápfeszültség kikapcsolva                                                  |  |  |
| POWER       | Világít        | Tápfeszültség bekapcsolva                                                  |  |  |
|             | Pirosan villog | Az eszköz önellenőrzése során hibát talált                                 |  |  |
|             | Ki             | Nincs DSL kapcsolat                                                        |  |  |
| DSL         | Világít        | DSL kapcsolat létrejött                                                    |  |  |
|             | Villog         | DSL kapcsolat felépítése folyamatban                                       |  |  |
|             | Ki             | Nincs Internet kapcsolat                                                   |  |  |
| INTERNET    | Világít        | Internet kapcsolat felépült                                                |  |  |
|             | Villog         | Az Internet kapcsolat felépült, adatátvitel van folyamatban                |  |  |
|             | Ki             | Nincs mobil kapcsolat                                                      |  |  |
| MODE        | Világít (kék)  | Mobil kapcsolat felépült (3G)                                              |  |  |
|             | Világít (cián) | Mobil kapcsolat felépült (LTE)                                             |  |  |
|             | Pirosan villog | Nincs SIM kártya behelyezve, vagy a SIM kártya zárolt<br>vagy elérhetetlen |  |  |
|             | Ki             | WLAN kikapcsolva                                                           |  |  |
| WLAN        | Világít        | WLAN működik                                                               |  |  |
|             | Villog         | WLAN működik, adatátvitel van folyamatban                                  |  |  |
|             | Ki             | Nincs csatlakoztatott eszköz                                               |  |  |
| LAN1 – LAN4 | Világít        | Az eszköz megfelelően csatlakozott a digitális elosztóhoz                  |  |  |
|             | Villog         | Adatátvitel van folyamatban                                                |  |  |
|             | Ki             | Nincs telefon szolgáltatás                                                 |  |  |
| VoIP        | Világít        | Telefon szolgáltatás működik                                               |  |  |
|             | Villog         | Telefon szolgáltatás működik, hívás van folyamatban                        |  |  |
|             | Ki             | Nincs mobil kapcsolat                                                      |  |  |
| SIGNAL      | Világít        | Mobil kapcsolat működik, térerősség szintet jelzi                          |  |  |

2.2-1. táblázat: Előlapi LED-ek

Figyelmeztetés: Soha ne húzza ki a tápegységet, tápkábelt vagy a DSL csatlakozót automatikus konfiguráció vagy firmware letöltés során, ugyanis az adatvesztést és a digitális elosztó meghibásodását okozhatja!

#### 2.3. A DIGITÁLIS ELOSZTÓ HÁTLAPJÁNAK ÉS OLDALÁNAK ÁTTEKINTÉSE

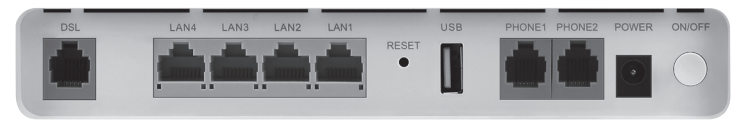

#### 2.3-1. ábra: Huawei HA35-11 hátlapi csatlakozói

| INTERFÉSZ     | FUNKCIÓ                                                                                                    |  |  |  |
|---------------|----------------------------------------------------------------------------------------------------|--|--|--|
| DSL           | RJ-11 port a bejövő telefonkábel csatlakoztatásához                                                                                                    |  |  |  |
| LAN1-LAN4     | RJ-45 portok számítógép vagy más hálózati eszköz csatlakoztatásához                                                                                                    |  |  |  |
| RESET         | Amikor a tápfeszültség be van kapcsolva, a gyári alapbeállítások<br>visszatöltéséhez egy vékony eszközzel nyomja le a nyíláson belül ezt a<br>gombot legalább hat másodpercig. A rendszer ezután automatikusan<br>újraindul és a digitális elosztó gyári alapbeállításba kerül. Ezt követően<br>a digitális elosztót a szolgáltatások újraindulásáig ne áramtalanítsa. |  |  |  |
| USB           | USB port az USB eszközök csatlakoztatásához                                                                                                    |  |  |  |
| PHONE1-PHONE2 | RJ-11 port az analóg telefon(ok) csatlakoztatásához                                                                                                    |  |  |  |
| POWER         | -<br>Tápegység csatlakoztatásához                                                                                                    |  |  |  |
| ON/OFF        | KI/Bekapcsoló gom                                                                                                    |  |  |  |

2.31. táblázat: Interfészek a hátlapon

#### 2.4. ÜZEMBE HELYEZÉSI FOLYAMAT

- 1. Kapcsolja ki a digitális elosztót, mielőtt csatlakoztatná a többi eszközt.
- 2. Csatlakoztassa a bejövő telefonkábelt a digitális elosztó DSL csatlakozójába.
- 3. Csatlakoztassa a hálózati kábeleket: csatlakoztassa az RJ-45 Ethernet kábelek egyik végét a Huawei HA35-11 Ethernet interfészéhez (LAN1-4). A kábelek másik végét csatlakoztassa a számítógépének Ethernet interfészéhez, illetve más eszközök (pl. IPTV vevőegység) hálózati csatlakozóihoz.

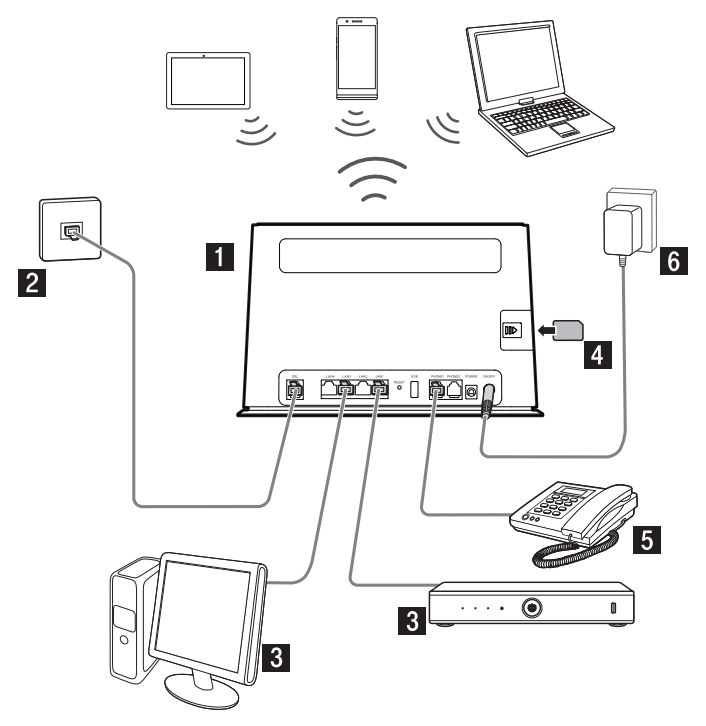

2.41. ábra: Számítógép és telefon készülék csatlakoztatása

- 4. Helyezze be a SIM kártyát.
- 5. Csatlakoztassa a telefonkészüléket a hátoldalon található Phone 1/2 interfészbe. (Felhívjuk figyelmét, hogy a telefonkészülék és a vezeték nem a csomag része, ezeket Önnek kell biztosítania!)
- 6. Csatlakoztassa a tápegységet. Dugja be a tápegység csatlakozót a digitális elosztó tápfeszültség aljzatába, a tápegységet pedig a (fali) csatlakozóaljzatba és kapcsolja be a berendezést (ON/OFF)
- 7. Bekapcsolás. A készülék tápegységhez való csatlakoztatását követően a Power LED világít és 1-2 percet követően a DSL, Internet, Mode és VoIP LED (ha igénybe veszi ezt a szolgáltatást) is folyamatosan világít. Amennyiben a VoIP LED folyamatosan világít, használhatja a telefont. Ellenkező esetben kérjen telefonos segítséget a hiba javításához (Ügyfélszolgálat: 1412).

#### 2.5. KÁBELEK CSATLAKOZÁSÁNAK ELLENŐRZÉSE

#### Ellenőrizze az összes kábelt a következő lépések szerint:

1. A DSL kábel ellenőrzése

Ha az **DSL** LED folyamatosan világít, az azt jelzi, hogy az DSL vonal csatlakoztatása és a DSL kapcsolat felépülése (általában egy-két perc alatt épül fel) megtörtént

### A számítógép(ek) és IPTV vevőegység(ek) csatlakozásának ellenőrzése

Ha a hálózati kábelekkel csatlakoztatott eszközöknél a csatlakoztatott eszközök melletti LED-ek világítanak, az azt jelzi, hogy megfelelően vannak az eszközök a digitális elosztóhoz csatlakoztatva.

#### 3. A telefonkábel csatlakozás ellenőrzése

A digitális elosztó előlapján található **VoIP** LED folyamatosan világít, a kézibeszélőt felemelve tárcsahangot kell hallani. A hangszolgáltatás csak a digitális elosztó bekapcsolt állapotában vehető igénybe.

### 3. A DIGITÁLIS ELOSZTÓ MENEDZSELÉSE

#### 3.1. A TCP/IP TULAJDONSÁGOK BEÁLLÍTÁSA AZ ÜGYFÉL SZÁMÍTÓGÉPÉN

A digitális elosztó konfigurálásához használandó PC hálózati interfészeit úgy kell beállítani, hogy automatikusan szerezzenek IP címet a hálózati DHCP szervertől (alapállapotban ez a beállítás).

A digitális elosztó beépített DHCP kiszolgálója ad IP címet a PC számára.

#### 3.2. BEJELENTKEZÉS A DIGITÁLIS ELOSZTÓBA

#### A következő lépésekkel jelentkezzen be a digitális elosztóba:

- 1. Nyisson meg egy Internet böngészőt a számítógépén.
- Írja be a címsorba a http://192.168.1.254 címet (a digitális elosztó alapértelmezett IP címe) és üsse le az Entert. Megjelenik a bejelentkező képernyő, amint a következő ábrán látható.

| HUAWEI Home Gateway HA35 |                         |                           |                     |                  |                            |                         |
|--------------------------|-------------------------|---------------------------|---------------------|------------------|----------------------------|-------------------------|
|                          | Internet                | Home Network              | Share               | Telephony        |                            | Maintain                |
|                          |                         |                           |                     |                  |                            |                         |
|                          |                         |                           |                     |                  |                            |                         |
|                          |                         | Login                     |                     |                  |                            |                         |
|                          |                         | 1 Use                     | rname               |                  |                            |                         |
|                          |                         | ► Pas                     | sword               |                  |                            |                         |
|                          |                         |                           |                     |                  |                            |                         |
|                          |                         |                           | How do I find       | Forget password? |                            |                         |
|                          |                         |                           | Log in              |                  |                            |                         |
|                          |                         |                           |                     | _                |                            |                         |
|                          |                         | ▶ Status Informa          | tion                |                  |                            |                         |
|                          |                         |                           |                     |                  |                            |                         |
| Oracidade e Horacal T    |                         |                           | Debugor Baller      | 0 0 0            |                            |                         |
| Copyright @ Huawei Ti    | echnologies Co., Ltd. 2 | u12-2015. All rights rese | install the root of | ertificate       | eclaration For secure acce | ss, please download and |

#### 3.21. ábra: Bejelentkezési oldal

A bejelentkezéshez szükséges azonosítók a digitális elosztó alján találhatók meg. A felhasználónév (Username mellett találató) és a jelszó (Password mellett található) beírását, majd a **Log in** gombra kattintást követően elvégezhetők a szükséges beállítások a digitális elosztón.

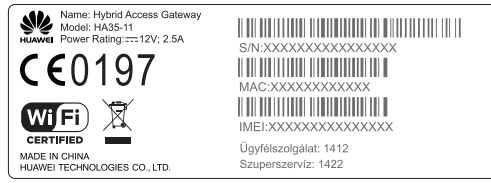

SSID:Telekom-XXXXXX WLAN Key:XXXXXXXX

WEB address:192.168.1.254 Username:admin Password:XXXXXXXX Date:XXXX.XX

3.22. ábra: Azonosítók a digitális elosztó alján (példa)

#### 3.3. KAPCSOLÓDÁS AZ INTERNETHEZ

Sikeres bejelentkezés után a következő oldal jelenik meg:

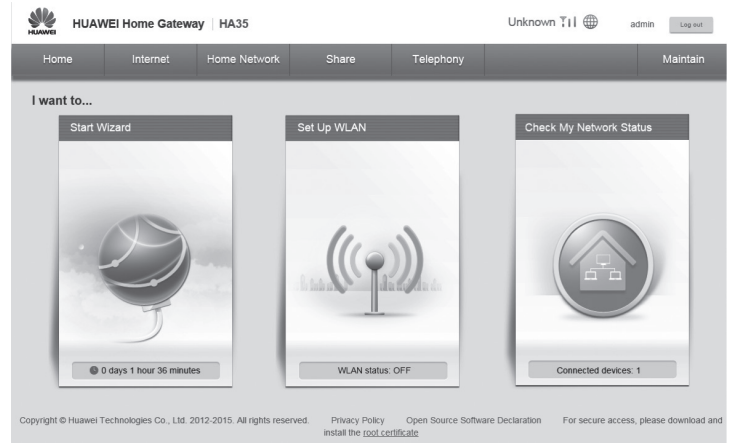

#### 3.31. ábra

Amennyiben az **DSL** LED világít, továbbléphetünk az Internet kapcsolat beállításához. Az Internet eléréséhez szükséges, hogy a szerződéskötéskor megadott PPPoE felhasználónevet és jelszót a digitális elosztóban is megadjuk. Ezt az **Internet –Internet Settings** menüpontra kattintva lehet megtenni. A felhasználónév és jelszó beírását követően az oldal alján található **Save** gombra kattintva lehet az adatokat elmenteni és a kapcsolódást elkezdeni.

| HUAWE HUAWE                                                                                                    | I Home Gatewa | y HA35                                                                                              |                           |                         | Unknown 打 🌐                                                 | admin Log out |
|----------------------------------------------------------------------------------------------------|---------------|----------------------------------------------------------------------------------------------------|---------------------------|-------------------------|-------------------------------------------------------------|---------------|
| Home                                                                                                    | Internet      | Home Network                                                                                        | Share                     | Telephony               |                                                             | Maintain      |
| Internet Settings<br>Mobile Network<br>Layer2Bridging<br>Parental Control<br>Bandwidth Control<br>Internet Services<br>VPN<br>Port Forwarding<br>Routing Rules<br>Bonding Tunnel<br>Bonding Into |               | Internet Settings<br>You can view the co<br>Internet_TRO<br>Internet account:<br>Internet password: | nnection status of the HA | 55 and modify connectic | n parameters according to usage<br>nyorid.hu<br>Cancel Save | scenarios.    |
| Copyright © Huawei Technologies Co., Ltd. 2012-2015. All rights reserved. Privacy Policy Open Source Software Declaration For secure access, please download and install the root certificate    |               |                                                                                                    |                           |                         |                                                             |               |

3.32. ábra: PPPoE felhasználónév és jelszó cseréje

#### 3.4. ALAPVETŐ INFORMÁCIÓK LEKÉRDEZÉSE

A digitális elosztóban a **Maintain – System Information –DSL Information** menüpontban lekérdezhetőek az alapvető információk a szolgáltatásra illetve a DSL vonalra vonatkozóan.

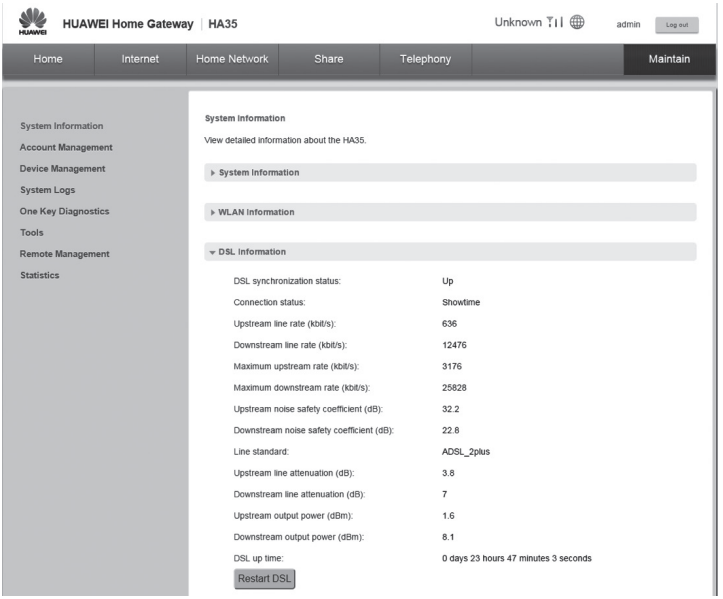

3.41. ábra: Digitális elosztóval kapcsolatos információk

A DSL vonal sebességértékeinek megléte illetve a DSL LED világító állapota esetén ellenőrizhető, hogy a kapcsolat megfelelőn felépült-e a központ felé, különben a DSL kapcsolat még nem épült fel.

Az Internet – Internet Settings menüpontban a szolgáltatáshoz kapott publikus IPv4 és IPv6 címek tekinthetőek meg. Ha nem jelenik meg IP cím, akkor az adott szolgáltatás nem működik.

| Home         Internet Settings         Internet Settings         Internet Settings         Internet Settings         Internet Settings         Internet Settings         Vou can view the connection status of the HA35 and modify connection parameters according to usage scenarios.         Value           Layer2Bridging         Parental Control         Internet Settings         Vou can view the connection status of the HA35 and modify connection parameters according to usage scenarios.         Internet Settings           Network Security         Sandwidth Control         Internet Settings         DSL           Internet Settings         Value         Connected         Internet Settings           Network Security         Internet Settings         DSL         Internet Settings           Parental Control         Internet Settings         Connected         Internet Settings           Internet Settings         Internet Settings         DSL         Internet Settings           Port Forwarding         Internet Settings         PPOE AC-Name:         8d2.411         Internet Settings           Prof Envariding Intrine         Internet Settings         Connecting         Internet Settings         Internet Settings           Prof Envariding Intrine         Edit         Rostant PPPDE         Settings         Connecting         Internet Settings           VoliceE.R.1.33         Connecting <th>HUAWEI Home Gateway</th> <th>HA35</th> <th></th> <th></th> <th>Unknown 打 🌐</th> <th>admin Log out</th> | HUAWEI Home Gateway                                                                                                    | HA35                                                                                                    |                                                                               |                                                                                                    | Unknown 打 🌐                          | admin Log out |
|----------------------------------------------------------------------------------------------------|----------------------------------------------------------------------------------------------------|----------------------------------------------------------------------------------------------------|-------------------------------------------------------------------------------|----------------------------------------------------------------------------------------------------|--------------------------------------|---------------|
| Internet Settings Mobile Network Layer/Bridging Parental Control Network Security Bandwidth Control Internet Settings VPN Port Forwarding Routing Rules Bonding Info                                                                                                    | Home Internet                                                                                                    | Home Network                                                                                                    | Share                                                                         | Telephony                                                                                           |                                      | Maintain      |
| Delete Edit                                                                                                    | Internet Settings<br>Mobile Network<br>Layer/Bridging<br>Parental Control<br>Network Security<br>Bandvidth Control<br>Internet Services<br>VPN<br>Port Forwarding<br>Routing Rules<br>Bonding Tunnel<br>Bonding Info | Internet Settings<br>You can view the come<br>VintErNET_TR66_<br>Access type:<br>IP4 status:<br>IP4 address:<br>IP4 dodress:<br>IP4 dodress: | tion status of the HA<br>R. 1. 32<br>S server:<br>XNS server:<br>Edst<br>Edst | 35 and modify connect<br>DSL<br>Conn<br>100:<br>84.2,<br>Conn<br>adsl<br>DSL<br>Conn<br>DSL<br>Conn | ecting<br>ecting<br>ecting<br>ecting | I scenarios.  |

3.42. ábra: IP cím információk

#### 3.5. VEZETÉK-NÉLKÜLI KAPCSOLAT BEÁLLÍTÁSA

A vezeték-nélküli kapcsolatot a **Home Network – WLAN Settings – Basic Settings** menüpontban a **Enable WLAN 2,4 GHz** alatt lehet engedélyezni, majd a Save gomb lenyomásával, illetve a digitális elosztó oldalán található WLAN nyomógomb legalább fél másodpercen át történő benyomásával lehet bekapcsolni illetve kikapcsolni. Alapállapotban a kapcsolat inaktív.

| HUAWEI HUAW                                                  | /EI Home Gatewa          | y HA35                                                                                                    |                                                    |                           | Unknown 打          | l 🌐 admin             | Log out         |
|--------------------------------------------------------------|--------------------------|----------------------------------------------------------------------------------------------------|----------------------------------------------------|---------------------------|--------------------|-----------------------|-----------------|
|                                                              | Internet                 | Home Network                                                                                                    | Share                                              | Telephony                 |                    |                       | Maintain        |
| LAN Devices<br>LAN Interface<br>WLAN Settings<br>WLAN Access |                          | WLAN Settings<br>Your smart phone of<br>Basic Settings<br>Enable WLA<br>NULAN Encryption<br>Advanced Setti<br>Other SSID Sett | r wireless-capable compu<br>N 2.4 GHz<br>on<br>ngs | ter can access the intern | net through WLAN.  | Save                  | What's Bin2     |
| Copyright © Huawei T                                         | echnologies Co., Ltd. 20 | 012-2015. All rights reser                                                                                                    | ved. Privacy Policy<br>install the root ce         | Open Source Softwa        | re Declaration For | r secure access, plea | se download and |

3.51. ábra: Vezeték nélküli kapcsolat engedélyezése

Az engedélyezést követően a WLAN a 4.5-2. ábrának megfelelő, egyedi paraméterekkel kezd el működni, melyek megtalálhatóak az eszköz alján levő matricán)

| HUAWEI Home Gatewa                                           | IY HA35                                                                                             |                                 | Unknown 🔢 🌐   | admin Log out |
|--------------------------------------------------------------|----------------------------------------------------------------------------------------------------|---------------------------------|---------------|---------------|
| Home Internet                                                | Home Network Share                                                                                  | Telephony                       |               | Maintain      |
| LAN Devices<br>LAN Interface<br>WLAN Settings<br>WLAN Access | WLAN Settings<br>Your smart phone or wireless-capable o<br>w Basic Settings<br>Enable WLAN 2.4 GHz: | omputer can access the Internet | through WLAN. | What's this?  |
|                                                              | + WLAN Encryption                                                                                   |                                 |               | What's this?  |
|                                                              | 2.4 GHz Frequency Band                                                                              |                                 |               | 11111 0 11121 |
|                                                              | SSID:                                                                                               | WLAN-BZE                        | BJJQ          |               |
|                                                              | Enable SSID:<br>Encryption Settings<br>Security mode:                                               | WPA2-PS                         | к ,           |               |
|                                                              | WPA encryption mode:                                                                                | AES                             |               | •             |
|                                                              | WPA pre-shared key:                                                                                 |                                 |               |               |
|                                                              | Enable AP isolation:                                                                                |                                 |               |               |
|                                                              | Hide broadcast:                                                                                     |                                 |               |               |
|                                                              | Show password:                                                                                      |                                 | Save          |               |

3.52. ábra: Vezeték nélküli kapcsolat neve és biztonsági beállításai

Figyelem: A digitális elosztó az Ön adatainak védelme érdekében alapbeállításként WPA2-PSK AES biztonsági módot használ, nem javasoljuk ennek megváltoztatását. Amennyiben a csatlakoztatott eszközök ezt nem támogatják a Security mode listából tud másik biztonsági módot választani. A WLAN működését az előlapi WLAN LED segítségével ellenőrizheti.

#### 3.6. FELHASZNÁLÓI JELSZÓ MÓDOSÍTÁSA

Biztonsági okokból célszerű a konfiguráláshoz szükséges, a digitális elosztó hátoldalán megtalálható jelszó módosítása. Ezt a **Maintain – Account Management** menüpontban lehetséges megtenni. Meg kell adni a régi jelszót **(Current password)**, majd kétszer az új jelszót **(New password, Confirm password)**.

| HUAWEI Home Gateway HA35                                                                                                    |                         |                                                                                                    |                                             |                                                                                       | Unknown 🏹 🕇 🌐                   | admin Leg out            |
|----------------------------------------------------------------------------------------------------|-------------------------|----------------------------------------------------------------------------------------------------|---------------------------------------------|---------------------------------------------------------------------------------------|---------------------------------|--------------------------|
| Home                                                                                                    | Internet                | Home Network                                                                                                    | Share                                       | Telephony                                                                             |                                 | Maintain                 |
| System Information<br>Account Management<br>Device Management<br>System Logs<br>One Key Diagnostics<br>Tools<br>Remote Management |                         | Account Management<br>Your username and password are needed when logging in to the web<br>can help prevent unauthorized users from accessing the page and nor<br>w Modify Login Password<br>admin Administrator<br>Current password: |                                             | page. Frequently changing the user name and password<br>driving important parameters. |                                 |                          |
| Statistics                                                                                                    |                         | New passw<br>Confirm pa                                                                                                    | ord:<br>ssword:                             |                                                                                       |                                 | ]                        |
|                                                                                                    |                         |                                                                                                    |                                             |                                                                                       | Cancel                          | )<br>]                   |
| Copyright © Huawei T                                                                                                    | echnologies Co., Ltd. 2 | 012-2015. All rights rese                                                                                                    | rved. Privacy Policy<br>install the root ce | Open Source Softw<br>rtificate                                                        | are Declaration For secure acce | ess, please download and |

3.61. ábra: Belépési jelszó módosítása

## 4. MŰSZAKI ADATOK

| TÉTEL                          | SPECIFIKÁCIÓ                                                            |  |  |  |
|--------------------------------|-------------------------------------------------------------------------|--|--|--|
| DSL szabvány                   | ADSL2 = G.992.3,<br>ADSL2+ = G.992.5, ADSL =G.992.1,<br>VDSL2 = G.993.2 |  |  |  |
| 1 x RJ-11 port (DSL)           | DSL vonali csatlakozáshoz                                               |  |  |  |
| 2 x RJ-11 port (Phone 1 & 2)   | analóg telefon(ok) csatlakozásához                                      |  |  |  |
| LTE modem                      | CAT 4 & 3G UMTS (V711 module)                                           |  |  |  |
| SIM kártya foglalat            | 2FF                                                                     |  |  |  |
| 4 x RJ-45 port                 | Gigabit Ethernet                                                        |  |  |  |
| WLAN interfész                 | 802.11bgn (2x2) @ 2.4 GHz                                               |  |  |  |
| Méret                          | 160mm(H) × 50mm(D) × 256mm(W)                                           |  |  |  |
| Súly                           | kb. 540 g                                                               |  |  |  |
| Tápfeszültség                  | Hálózati feszültség: 220-240V/50-60 Hz<br>Kimenő feszültség: 12V; 2,5A  |  |  |  |
| Maximális teljesítményfelvétel | kb. 15-20W                                                              |  |  |  |
| Működési hőmérséklettartomány  | 5°C - 40 °C                                                             |  |  |  |
| Páratartalom                   | 10%-90%                                                                 |  |  |  |

### 5. KÖRNYEZETVÉDELMI SZEMPONTOK

A környezet védelme, a környezeti károk megelőzése a Deutsche Telekom Csoport kiemelt célkitűzése. A gyártó az anyagfelhasználásban és a gyártási folyamatokban figyelembe veszi termékei teljes élettartama során a környezeti jellemzőket annak érdekében, hogy a termékek a hasznos életciklusuk után se károsítsák környezetüket.

A készüléken és a csomagoláson található szimbólumok jelentése.

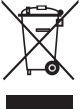

A terméket szelektív módon kell újrahasznosítani, ne dobja a háztartási hulladék közé.

Az újrahasznosítás egyszerűbbé tétele érdekében kérjük, kövesse a szeméttípusra vonatkozó helyi szabályozást. Az európai törvénykezés értelmében az elektromos vagy elektronikus termékek közé sorolt árukat leadhatja

- a forgalmazónál, ha új terméket vásárol,
- a helyi környezetbarát begyűjtő állomásokon.

Így Ön is tevőlegesen részt vehet az újrahasznosításban, ami fontos környezetünk védelme és az emberi egészség számára.

#### Az elektronikus eszközök RoHS irányelve

Készüléke megfelel az RoHS-előírásnak. Veszélyes anyagot, mint ólom, higany és kadmium, nem tartalmaz, ezzel elkerülhető a környezetszennyezés és az újrahasznosításban dolgozók egészségi károsodása.

CE jelölés CE jelölés azt tanúsítja, hogy a termék megfelel az európai előírásoknak.

#### Áramfogyasztás

Az áramfogyasztás csökkentésére javasoljuk, hogy kapcsolja ki a készüléket amikor hosszabb ideig nem használja (pl. elutazik, stb.).

### 6. MEGFELELŐSÉG

#### Működtetési környezet

Ezt a készüléket úgy kell elhelyezni és működtetni, hogy a rádióhullámokat kibocsátó rész és az ön teste között legalább 20 cm távolság maradjon.

#### Nyilatkozat

A Huawei Technologies Co., Ltd. ezennel kijelenti, hogy ez a készülék az 1999/5/EK irányelv alapvető követelményeinek és egyéb vonatkozó rendelkezéseinek megfelel. A megfelelőségi nyilatkozat megtekintéséhez látogasson el az alábbi weboldalra: http://consumer.huawei.com/certification.

#### ErP információk

A Huawei Technologies Co., Ltd. ezennel kijelenti, hogy ez a termék megfelel az (EK) 278/2009, (EK) 642/2009, (EU) 617/2013 és (EU) 801/2013 irányelvvel, és annak megvalósítási rendelkezésével ((EK) 278/2009) módosított 2009/125/EK irányelvben, és annak megvalósítási rendelkezésében ((EK) 1275/2008) található előírásoknak. A termék energia-felvétele hálózatba kapcsolt készenléti üzemmódban, ha az összes vezetékes hálózati port csatlakoztatva, és az összes vezeték nélküli hálózati port aktiválva van: 10.7 W.

#### Adatvédelmi irányelv

Ha szeretné jobban megismerni, hogyan védjük személyes adatait, olvassa el adatvédelmi irányelvünket az alábbi címen: http://consumer.huawei.com/privacy-policy.

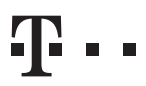

EGYÜTT. VELED